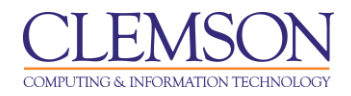

## **Editing Groups**

Beginner

| Editing Groups   | 1 |
|------------------|---|
| Deleting a Group | 4 |

## **Editing Groups**

1. Login to Blackboard Learn.

|                                                                                                    |                                                                                                    |                                                   |                                                                                                    |                |                              | 💄 Jessie Buckley                                                                                                    | •  | -21 |
|----------------------------------------------------------------------------------------------------|----------------------------------------------------------------------------------------------------|---------------------------------------------------|----------------------------------------------------------------------------------------------------|----------------|------------------------------|----------------------------------------------------------------------------------------------------|----|-----|
| MyCLEmson Courses Workgroups Content Collection                                                                                                    | on Employees                                                                                                    | Students                                          | Clemson Resources                                                                                                    | Portal         | Admin                        |                                                                                                    |    |     |
| MyCLEmson Notifications Dashboard Add Module 2                                                                                                    |                                                                                                    |                                                   |                                                                                                    |                |                              | Personalize Page                                                                                                    | î↓ | ŕ   |
| My Courses                                                                                                    | My Announcem<br>No Institution A<br>No Course or Or                                                                                                    | nnouncements<br>da<br>ganization Anno<br>the last | have been posted in the la<br>iys.<br>nuncements have been pos<br>7 days.                                                                                                    | st 7<br>ted in | Blackbo<br>To see<br>Blackbo | ard System Requirements SP11<br>if your browser is compatible with<br>bard Learn, 9.1, SP11 please <u>click here</u>                                                                                                    |    |     |
| Click here for <u>Blackboard FAQ</u><br>Click here for <u>Blackboard Help</u> , login with your Clemson user id<br>and password to send an email to Blackboard Support Group.<br>Click here for <u>Blackboard Resources</u> . | My Calendar<br>No calendar                                                                                                    | events have be                                    | more announce                                                                                                    | ments          | • Ti<br>as<br>• If<br>to     | he results will open in a new window and you may be<br>sked to allow Java to run.<br>'your browser is set to block pop ups, you will be aske<br>enable them.                                                                                                    | d  |     |
| Tools                                                                                                    | CU Applications                                                                                                    | s and Web S                                       | ites                                                                                                    |                | Curr<br>are:                 | rently supported browsers for SP11                                                                                                    |    |     |
| > @ Announcements<br>> @ Calendar<br>> @ Calendar<br>> @ Lasks<br>> @ July Crades<br>> @ Sectors<br>> @ Sectors<br>> @ Dersonal Information<br>> @ Goals                                                                      | University Applicatio<br>CU.Safe Alerts (Rave<br>sitesaming<br>Email: Forwarding<br>NatSiosaa<br>Svilabus Repository<br>Tiger1 Card<br>UserWeb<br>WebMail > Xmail: Exc | ns<br>Wireless)<br>ucation><br>change)            | University Web Sites<br>Andexine Success Center<br>Common University Libraries<br>CCIT<br>Common University Libraries<br>CCIT<br>CCIT Success Team<br>Realtern University Calendar<br>Markmann Calendar<br>University Calendar<br>Andersine Calendar<br>Andersine Calendar<br>Bachelule of Classes | D.             | Macir<br>•<br>•              | htosh Operating System and Browsers<br>Mac OSX 10.8 Mt. Lion: Safari 6.0, Safari<br>5.1, Firefox. (ESR and Final Release Channel), or<br>Google Chrome 20+ (Stable Channel)<br>Mac OSX 10.7 Lion: Safari 6.0, Safari 5.1, Firefox<br>(ESR and Final Release Schannel), or Google<br>Chrome 20+ (Stable Channel)<br>Mac OSX 10.6 Snow Leopard: Safari 5.1, Safari 5.0,<br>Safari 4.0, Firefox. (ESR and Final Release<br>Channel), or Google Chrome 20+ (Stable Channel)<br>Mac OSX 10.5 is not supported in SP11 |    |     |

- 2. Click the **Courses** tab.
- 3. Click the course to open from the **Course List** module.

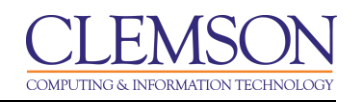

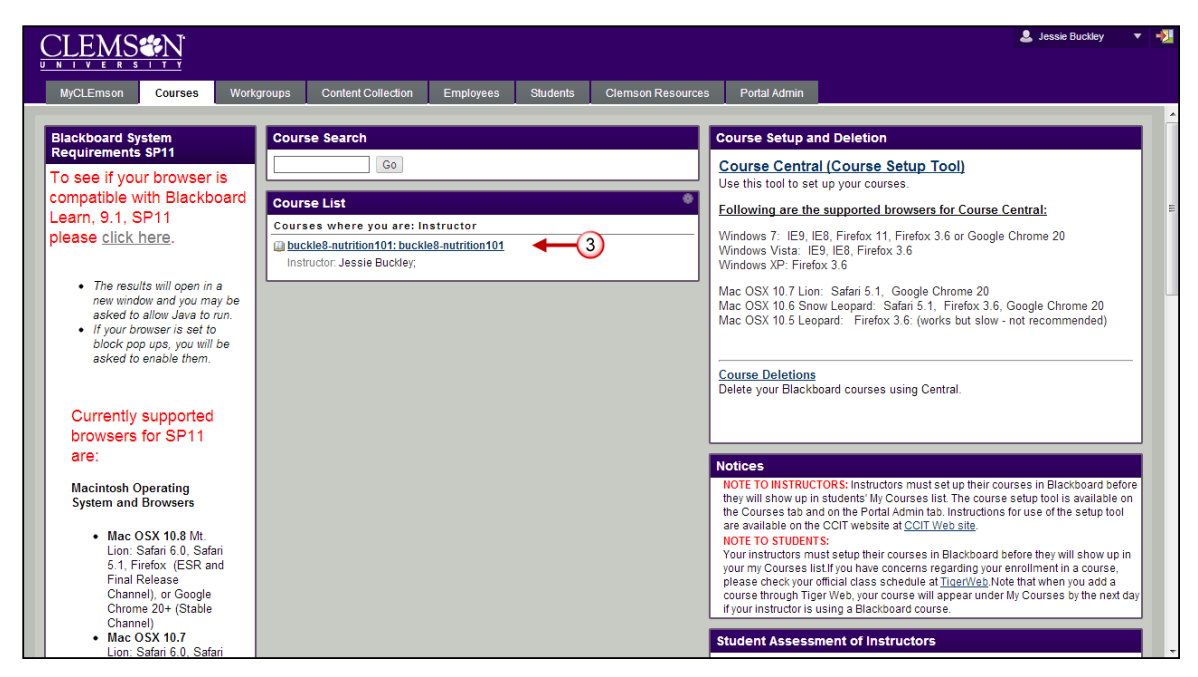

4. The course entry page will be displayed. From the **Control Panel**, click the chevron to expand **Users and Groups**.

| CLEMS N                                                             |                           |                                    |                  |                   |               |                |                         |                        | 💄 Jessie Buckley         | <b>▼</b> - <u>№</u> |
|---------------------------------------------------------------------|---------------------------|------------------------------------|------------------|-------------------|---------------|----------------|-------------------------|------------------------|--------------------------|---------------------|
| MyCLEmson Cour                                                      | ses Workgroups            | Content Collection                 | Employees        | Students          | Clemson Reso  | urces Porta    | al Admin                |                        |                          |                     |
| buckle8-nutrition101 buckle                                         | e8-nutrition101 🔯 Hor     | me Page                            |                  |                   |               |                |                         |                        | Edit Mode is: ON         |                     |
| <ul> <li>buckle8-nutrition101<br/>(buckle8-nutrition101)</li> </ul> | Ho                        | ome Page ⊠                         |                  |                   |               |                |                         |                        |                          |                     |
| Home Page                                                           | Add Course                | Module                             |                  |                   |               |                |                         |                        | Customize Page           | <b>1</b>            |
| Content III                                                         |                           |                                    |                  |                   | 8 8 8         | My Colonda     |                         |                        | 8 <b>-</b>               |                     |
| Discussions                                                         | My Annot                  | Incements<br>No Course Announcemen | ts have been nos | ted in the last 7 | davs.         | My Calenda     | No calendar events have | been nosted for the ne | w ⊟                      |                     |
| Groups                                                              |                           |                                    |                  | more              | announcements |                | no calondar oronis nare |                        | more calendar events     |                     |
| Help                                                                |                           |                                    |                  |                   |               |                |                         |                        |                          |                     |
| Textbooks                                                           | My Tasks                  |                                    |                  |                   |               | To Do          |                         |                        | و ب                      |                     |
| COURSE MANAGEME                                                     | My Tasks:                 | 1                                  | lo tasks due.    |                   |               | Edit Notificat | tion Settings           |                        |                          |                     |
| COURSE MANAGEMEN                                                    |                           |                                    |                  |                   | more tasks    | What's Past    | t Due                   |                        | Actions 😽                |                     |
| * Control Panel<br>Content Collection                               | N/batte N/                |                                    |                  |                   |               | ¥ All Items    | (0)                     |                        |                          | 3                   |
| Course Tools                                                        | whatshe                   | =w                                 |                  |                   |               | What's Due     | ·                       |                        | Actions >                |                     |
| Evaluation                                                          | Edit N                    | otification Settings               |                  |                   | Actions ¥     | Select Date:   | 07/03/2013              | Go                     |                          |                     |
| Grade Center                                                        |                           | N                                  | o Notifications  |                   |               | * Today (0)    | )                       |                        | 6                        | 3                   |
| Groups (5)                                                          |                           |                                    |                  |                   |               |                | Nothi                   | ng Due Today           |                          |                     |
| Users                                                               |                           |                                    |                  |                   |               | * Tomorrov     | w (0)                   |                        | 6                        |                     |
| Customization                                                       | »                         |                                    |                  |                   |               | ▼This Wee      | ek (0)                  |                        | 6                        | 3                   |
| Packages and Utilities                                              | »                         |                                    |                  |                   |               | ¥Future (0     | ))                      |                        | 6                        |                     |
| ttns://bb.clemson.edu/webann                                        | s/nortal/frameset isn?tak | tab group id= 2.1                  |                  |                   |               |                |                         | Last Up                | dated: July 3, 2013 9:57 | AM                  |

5. Click Groups.

| CLEMS                                                                                             |                 |                                                   |                                                                                                    |                                                          |                                   |                                                            |                                            |                                                     |                                      | 💄 Jessie Buckley                                                  | <b>▼</b> -2 |
|---------------------------------------------------------------------------------------------------|-----------------|---------------------------------------------------|----------------------------------------------------------------------------------------------------|----------------------------------------------------------|-----------------------------------|------------------------------------------------------------|--------------------------------------------|-----------------------------------------------------|--------------------------------------|-------------------------------------------------------------------|-------------|
| MyCLEmson                                                                                         | Courses         | Workgroups                                        | Content Collection                                                                                                    | Employees                                                | Students                          | Clemson Resources                                          | Portal Admin                               |                                                     |                                      |                                                                   |             |
| buckle8-nutrition1                                                                                | 01 buckle8-nutr | rition101 📓 Gro                                   | ups                                                                                                    |                                                          |                                   |                                                            |                                            |                                                     |                                      | Edit Mode is: ON                                                  | ?           |
| buckle8-nutrition<br>(buckle8-nutrition<br>Home Page<br>Information      Content      Dissussings |                 | The Groups too<br>Groups can be<br>assign student | OUPS<br>of allows Instructors to orgon<br>created one at a time or i<br>is to a Group. <u>More Help</u><br>ple Group & Create | ganize Students ir<br>n sets. Groups ca<br>e Group Set 💝 | to Groups of ar<br>n be designate | iy size. Instructors can pro<br>d as Self-Enroll, allowing | vide communication<br>students to add ther | and collaboration tools<br>nselves to a Group, or I | : that only Grou<br>Janual Enroll, I | ip members can access.<br>naving the Instructor<br>Group Settings | 8           |
| Groups                                                                                            |                 |                                                   |                                                                                                    |                                                          |                                   |                                                            |                                            |                                                     |                                      |                                                                   |             |
| Tools                                                                                             |                 | Delete                                            |                                                                                                    |                                                          |                                   |                                                            |                                            |                                                     | 1                                    |                                                                   |             |
| Tarthooko                                                                                         |                 | Name Name                                         |                                                                                                    | Gro                                                      | upSet                             | 1                                                          | Self-Enroll                                |                                                     | Available                            |                                                                   |             |
| TEXIDOOKS                                                                                         |                 | Project 3                                         | 1 🛛                                                                                                    | Proj                                                     | ect 3                             | ١                                                          | 10                                         |                                                     | Yes                                  |                                                                   | - Ø=        |
|                                                                                                   |                 | Project 3                                         | 2 🛛                                                                                                    | Pro                                                      | ect 3                             | 1                                                          | 10                                         |                                                     | Yes                                  |                                                                   |             |
| COURSE MANA                                                                                       | GEMENT          | Project 3                                         | 3 📚                                                                                                    | Pro                                                      | ect 3                             | ١                                                          | 10                                         |                                                     | Yes                                  |                                                                   | - 8         |
| * Control Panel                                                                                   |                 | Project 3                                         | 4 🕅                                                                                                    | Pro                                                      | ert 3                             | 1                                                          | lo.                                        |                                                     | Yes                                  |                                                                   | - 8         |
| Content Collection                                                                                |                 | Project 2                                         | 5 2                                                                                                    | Pro                                                      | act 2                             |                                                            | 10                                         |                                                     | Vec                                  |                                                                   |             |
| ✓ Course Tools                                                                                    |                 | Tojecto                                           | 2 🛛                                                                                                    | 110                                                      | 60.5                              | '                                                          | ••                                         |                                                     | 165                                  |                                                                   | - 🖉         |
| Evaluation                                                                                        |                 | Delete                                            |                                                                                                    |                                                          |                                   |                                                            |                                            |                                                     |                                      |                                                                   |             |
| Grade Center                                                                                      | ×               |                                                   |                                                                                                    |                                                          |                                   |                                                            |                                            | Displaying 1 to                                     | 5 of 5 items                         | Show All Edit Paging                                              | - 81        |
| Users and Groups                                                                                  |                 |                                                   |                                                                                                    |                                                          |                                   |                                                            |                                            | Displaying 1 to                                     | 0 01 0 101110                        | Show All Edit Paging.                                             | ·           |
| Groups                                                                                            |                 |                                                   |                                                                                                    |                                                          |                                   |                                                            |                                            |                                                     |                                      |                                                                   |             |
| Users                                                                                             |                 |                                                   |                                                                                                    |                                                          |                                   |                                                            |                                            |                                                     |                                      |                                                                   |             |
| Customization                                                                                     |                 |                                                   |                                                                                                    |                                                          |                                   |                                                            |                                            |                                                     |                                      |                                                                   |             |
| Packages and Utiliti                                                                              | es »            |                                                   |                                                                                                    |                                                          |                                   |                                                            |                                            |                                                     |                                      |                                                                   |             |
| Help<br>https://bb.clemson.edu                                                                    | webapps/black   | board/execute/gro                                 | ounInventoryl ist?co                                                                                                    |                                                          |                                   |                                                            |                                            |                                                     |                                      |                                                                   |             |

- 6. The Groups page is displayed.
- 7. From the Groups page, click the action link for the Group to modify.

| CLEMS                                                                            |                 |                                                   |                                                                                                    |                                         |                                   |                                                          |                                               |                                                                               | 💄 Jessie Buckley                                    | × -2 |
|----------------------------------------------------------------------------------|-----------------|---------------------------------------------------|----------------------------------------------------------------------------------------------------|-----------------------------------------|-----------------------------------|----------------------------------------------------------|-----------------------------------------------|-------------------------------------------------------------------------------|-----------------------------------------------------|------|
| MyCLEmson                                                                        | Courses         | Workgroups                                        | Content Collection                                                                                  | Employees                               | Students                          | Clemson Resources                                        | Portal Admin                                  |                                                                               |                                                     |      |
| buckle8-nutrition1                                                               | 01 buckle8-nutr | ition101 🔯 Grou                                   | ips                                                                                                 |                                         |                                   |                                                          |                                               |                                                                               | Edit Mode is: ON                                    | ?    |
| buckle8-nutrition<br>(buckle8-nutrition<br>Home Page<br>Information      Content | 101 *<br>101) * | The Groups too<br>Groups can be<br>assign student | DUPS<br>I allows Instructors to org<br>created one at a time or i<br>s to a Group. <u>More Help</u> | janize Students in<br>n sets. Groups ca | to Groups of ar<br>n be designate | y size. Instructors can pr<br>d as Self-Enroll, allowing | ovide communication<br>9 students to add ther | n and collaboration tools that only Gr<br>mselves to a Group, or Manual Enrol | oup members can access.<br>I, having the Instructor |      |
| Discussions                                                                      | 8               | Create Sing                                       | le Group ⊗ Create                                                                                   | e Group Set ⊗                           |                                   |                                                          |                                               |                                                                               | Group Settings                                      |      |
| Groups<br>Tools                                                                  |                 | Delete                                            |                                                                                                    |                                         |                                   |                                                          |                                               |                                                                               |                                                     |      |
| Help                                                                             |                 | Name                                              |                                                                                                    | Gro                                     | upSet                             |                                                          | Self-Enroll                                   | Available                                                                     |                                                     |      |
| Textbooks                                                                        |                 | Project 3                                         | 1 🛛                                                                                                 | Proj                                    | ect 3                             |                                                          | No                                            | Yes                                                                           |                                                     | - 0. |
| COURCE MANA                                                                      | CEMENT          | Project 3                                         | 2 💌                                                                                                 | Proj                                    | ect 3                             |                                                          | No                                            | Yes                                                                           |                                                     |      |
| COURSE MANA                                                                      | GEMENT          | Project 3                                         | 3                                                                                                   | × Proj                                  | ect 3                             |                                                          | No                                            | Yes                                                                           |                                                     |      |
| * Control Panel                                                                  |                 | Project 3                                         | 4 > Open                                                                                            | Proj                                    | ect 3                             |                                                          | No                                            | Yes                                                                           |                                                     |      |
| <ul> <li>Course Tools</li> </ul>                                                 |                 | Project 3                                         |                                                                                                    | Proj                                    | ect 3                             |                                                          | No                                            | Yes                                                                           |                                                     |      |
| Evaluation                                                                       | »               | Delete                                            | > Email                                                                                             |                                         |                                   |                                                          |                                               |                                                                               |                                                     |      |
| Grade Center                                                                     | »               |                                                   | > Delete                                                                                            |                                         |                                   |                                                          |                                               |                                                                               |                                                     |      |
| Users and Groups                                                                 |                 |                                                   |                                                                                                    |                                         |                                   |                                                          |                                               | Displaying 1 to 5 of 5 items                                                  | Show All Edit Paging                                | - 8  |
| Groups                                                                           |                 |                                                   |                                                                                                    |                                         |                                   |                                                          |                                               |                                                                               |                                                     |      |
| Users                                                                            |                 |                                                   |                                                                                                    |                                         |                                   |                                                          |                                               |                                                                               |                                                     |      |
| Customization                                                                    | *               |                                                   |                                                                                                    |                                         |                                   |                                                          |                                               |                                                                               |                                                     |      |
| Packages and Utiliti                                                             | es »            |                                                   |                                                                                                    |                                         |                                   |                                                          |                                               |                                                                               |                                                     |      |
| https://bb.clemson.edu                                                           | /webapps/black  | ∎<br>board/execute/edi                            | tGroup?editGroupAction=                                                                             | editGroup&group                         | _id=_44060_1&c                    | course_id=_84548_1&grou                                  | up_set_id=_44058_18tt                         | oggleType=all                                                                 |                                                     | - 10 |

- 8. Then click **Edit**. The Edit Group page is displayed.
- 9. From here you can modify the Group name, availability, enrollments, and available tools.
- 10. Then click **Submit**. The Groups page is displayed.

## **Deleting a Group**

To delete a Group:

1. From the Groups page, select the Group to delete.

|                                                                                           |                                                                     |                                                                                                    |                                                        |                                                              |                                          |                                                     |                                        | 💄 Jessie Buckley                          | <u>&gt;</u> |   |
|-------------------------------------------------------------------------------------------|---------------------------------------------------------------------|----------------------------------------------------------------------------------------------------|--------------------------------------------------------|--------------------------------------------------------------|------------------------------------------|-----------------------------------------------------|----------------------------------------|-------------------------------------------|-------------|---|
| MyCLEmson Courses                                                                         | Workgroups C                                                        | Content Collection Emp                                                                                   | ployees Students                                       | Clemson Resources                                            | Portal Admin                             |                                                     |                                        |                                           |             |   |
| buckle8-nutrition101 buckle8-nut                                                          | trition101 🔯 Groups                                                 |                                                                                                    |                                                        |                                                              |                                          |                                                     |                                        | Edit Mode is: ON                          | ?           | - |
| buckle8.nutrition101     (buckle8.nutrition101)     Home Page     Information     Control | The Groups tool allo<br>Groups can be creat<br>assign students to a | <b>DS</b><br>wws Instructors to organize S<br>ted one at a time or in sets.<br>a Group. <u>More Help</u> | students into Groups of an<br>Groups can be designated | y size. Instructors can prov<br>d as Self-Enroll, allowing s | ide communication<br>tudents to add them | and collaboration tools<br>iselves to a Group, or M | that only Group r<br>anual Enroll, hav | nembers can access.<br>ing the Instructor |             |   |
| Content 📾 🛛 📓                                                                             | Create Single G                                                     | roup ⊗ Create Grou                                                                                       | pSet ≽                                                 |                                                              |                                          |                                                     |                                        | Group Settin                              | gs          |   |
| Groups 📓                                                                                  |                                                                     |                                                                                                    |                                                        |                                                              |                                          |                                                     |                                        |                                           |             |   |
| Tools 🛛 🖉                                                                                 | C Delete                                                            |                                                                                                    |                                                        |                                                              |                                          |                                                     |                                        |                                           |             |   |
| Help 📓                                                                                    | Name                                                                |                                                                                                    | GroupSet                                               | Se                                                           | elf-Enroll                               |                                                     | Available                              |                                           |             |   |
| Textbooks 📓                                                                               | Project 3 1                                                         | 1                                                                                                    | Project 3                                              | No                                                           | ,<br>,                                   |                                                     | Yes                                    |                                           | - 0.        |   |
|                                                                                           | Project 3.2 X                                                       |                                                                                                    | Project 3                                              | No                                                           |                                          |                                                     | Yes                                    |                                           | _           | 1 |
| COURSE MANAGEM                                                                            | Project 2.2 X                                                       | ]                                                                                                    | Project 2                                              | No                                                           | ,<br>,                                   |                                                     | Vac                                    |                                           | - 8         |   |
| * Control Panel                                                                           | Project 2.4                                                         | ]                                                                                                    | Project 2                                              | No                                                           | ,<br>,                                   |                                                     | Vac                                    |                                           |             |   |
| Content Collection »                                                                      | Project 3 5                                                         |                                                                                                    | × Dreject 3                                            | No                                                           | ,                                        |                                                     | Vee                                    |                                           |             |   |
| Course Tools                                                                              | Fioleuss                                                            | Open                                                                                                    | Project 5                                              | INC                                                          | ,                                        |                                                     | 165                                    |                                           | _ 0         |   |
| Evaluation »                                                                              | Delete                                                              | Edit                                                                                                    |                                                        |                                                              |                                          |                                                     |                                        |                                           |             |   |
| Grade Center »                                                                            |                                                                     | Email                                                                                                    |                                                        |                                                              |                                          | Displaying 1 to                                     | 5 of 5 items                           | Show All Edit Paging                      |             |   |
| Users and Groups                                                                          |                                                                     | Delete                                                                                                   |                                                        |                                                              |                                          |                                                     |                                        | Louis of the second                       |             |   |
| Users                                                                                     |                                                                     |                                                                                                    |                                                        |                                                              |                                          |                                                     |                                        |                                           |             |   |
| Customization                                                                             |                                                                     |                                                                                                    |                                                        |                                                              |                                          |                                                     |                                        |                                           |             |   |
| Packages and Utilities                                                                    |                                                                     |                                                                                                    |                                                        |                                                              |                                          |                                                     |                                        |                                           |             | 1 |
| Help                                                                                      |                                                                     |                                                                                                    |                                                        |                                                              |                                          |                                                     |                                        |                                           | -           | 1 |
| iavascript:deleteSelectedGroups('all')                                                    |                                                                     |                                                                                                    |                                                        |                                                              |                                          |                                                     |                                        |                                           | - EE -      | 4 |

- 2. Then click **Delete** or click the action link for the Group and select **Delete**.
- 3. A pop-up message will be displayed.
- 4. Click **OK** to continue.